## **RICHIESTE GENERICHE (graduatoria interna, mobilità ecc.)** ISTRUZIONI OPERATIVE da ARGO SCUOLANEXT/PERSONALE

1. accedere al sito <u>https://www.portaleargo.it</u> e cliccare nella sezione "Area Didattica";

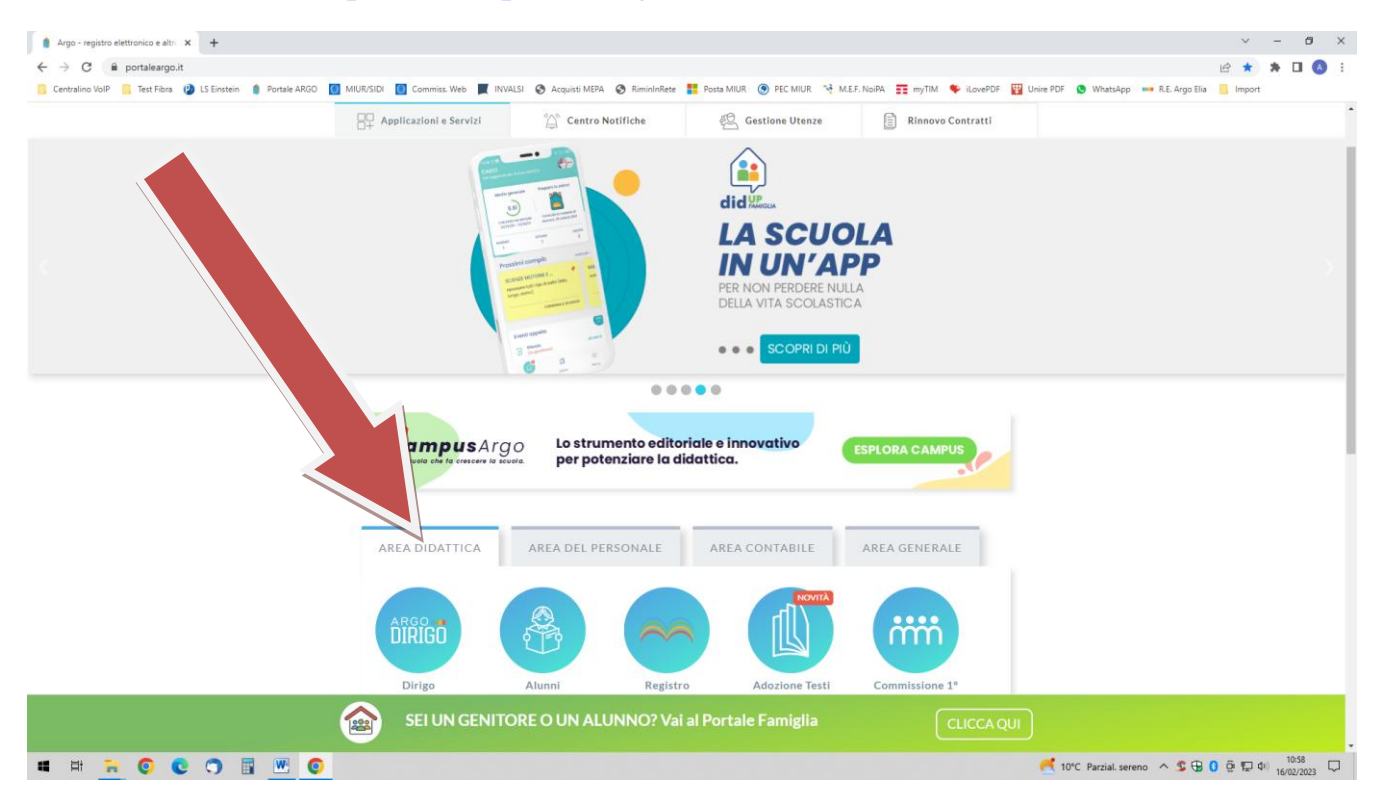

2. cliccare sul cerchio azzurro "ScuolaNext (personale scolastico)";

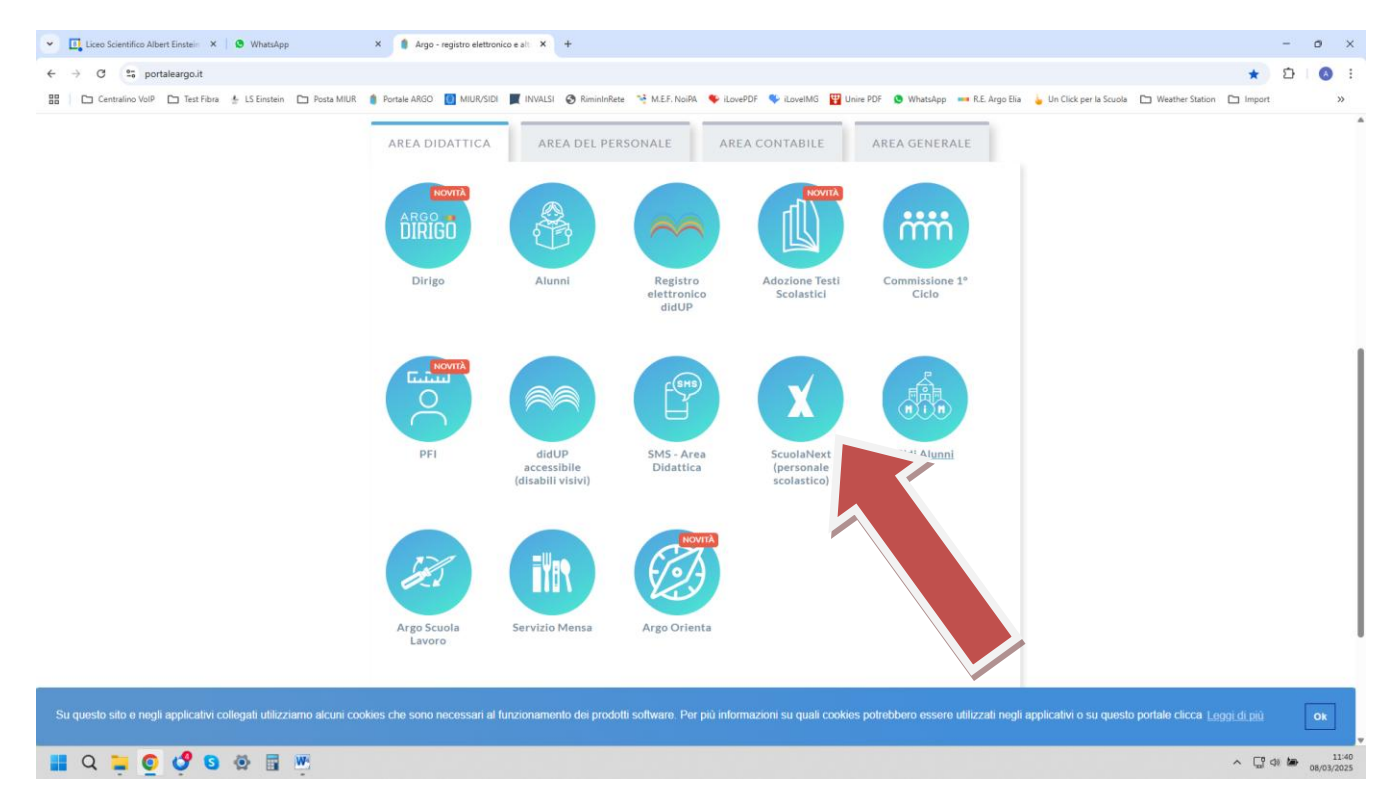

3. inserire le credenziali di accesso Argo (tipicamente nome.cognome.ss16667 e la password) e cliccare sul comando ENTRA (vedi immagine pagina successiva);

| •        | Liceo Scientífico Al                                                                                                    | bert Einstein 🗙 📔 🤒                           | WhatsApp                    | × 🚥 Acced                                                                                                    | li con Argo Software | × +                                                                                          |                                                                     |                                                                               |                                                            |                   |              |                                                                                      |                                                                                                    |                                          |                                                                                                    |             |            |        | -    | 0                | × |
|----------|----------------------------------------------------------------------------------------------------|-----------------------------------------------|-----------------------------|----------------------------------------------------------------------------------------------------|----------------------|----------------------------------------------------------------------------------------------|---------------------------------------------------------------------|-------------------------------------------------------------------------------|------------------------------------------------------------|-------------------|--------------|--------------------------------------------------------------------------------------|----------------------------------------------------------------------------------------------------|------------------------------------------|----------------------------------------------------------------------------------------------------|-------------|------------|--------|------|------------------|---|
| ←        | → C 📬 po                                                                                                    | rtaleargo.it/auth/sso/l                       | ogin/?login_challenge=      | 6124fb30c2c840509                                                                                                    | 93893e2c2364a9e      |                                                                                              |                                                                     |                                                                               |                                                            |                   |              |                                                                                      |                                                                                                    |                                          |                                                                                                    |             | 0          | ∞ ☆    | Ď    | A                | : |
|          | Centralino VolP                                                                                                    | 🗅 Test Fibra  🐇 L                             | S Einstein 🗈 Posta MIL      | JR 🍵 Portale ARGO                                                                                                    | 🚺 MIUR/SIDI 🗮 IN     | VALSI 🔇 RiminInRete                                                                          | e 💘 M.E.F.                                                          | NoiPA 🛛 🌩 il                                                                  | LovePDF 🔍                                                  | iLovelMG          | 🖞 Unire PDF  | 🕒 WhatsAp                                                                            | p 🚥 R.E. Argo I                                                                                                    | Elia 🖕 Un Clic                           | k per la Scuola                                                                                            | 🗅 Weather   | er Station | Import |      | *                |   |
|          |                                                                                                    |                                               | ;uolaNext                   |                                                                                                    |                      | Ti as                                                                                        | spetti                                                              | amo                                                                           | a Did                                                      | acta              | Firen        | ze!                                                                                  | Pren                                                                                                    | iota il tuo p                            | osto ai nos                                                                                                | stri event  | ti!        |        |      |                  | • |
|          |                                                                                                    | Nome Utente bind.sst6667  Password  Ricordami | CREAT                       | era de la composition de la composition de la<br>Composition de la composition de la composition de la composition de la composition de la composition de la composition de la composition de la composition de la composition de la composition de la composition de la composition de la c |                      | didac<br>italia<br>Argo So<br>Il nuov<br>Scuola<br>Un'esperiet<br>all'interno a<br>rinnovato | FOR<br>FOR<br>oftware<br>No moo<br>Next<br>Inza fluida<br>di un app | 12<br>RTEZZA D.<br>e preser<br>dulo ag<br>per un<br>a, intuitivo<br>plicativo | - 14 MAR<br>A BASSO<br>nta<br>ggiunt<br>a scuo<br>complete | ivo di<br>bla + ! | 5<br>E<br>2, | PRESEN<br>A DIDA<br>PRENOT,<br>NOSTRO<br>STAND J<br>12 marza<br>13 marza<br>14 marza | TAZIONE ES<br>CTA FIRENZ<br>A IL TUO POST<br>EVENTO PRES<br>22 - PAD. SPA<br>0 10.30 e 15.30<br>0 10.30 e 15.30 e 15.30 e 15.30 | CLUSIVA<br>E!<br>TO AL<br>SSO<br>NDOLINI | Intervenge<br>Chiera Reitz<br>Chiera Reitz<br>Chiera Reitz<br>Chiera Reitz<br>Chiera Reitz<br>Chiera Reitz | ono<br>esti |            |        |      |                  |   |
|          |                                                                                                    | A R GO<br>software                            | © Tutti i diritti riservati | RI <sup>C</sup> RE - EIDAS                                                                                                    |                      |                                                                                              |                                                                     |                                                                               |                                                            | l                 | ARC          | oftware                                                                              |                                                                                                    |                                          |                                                                                                    |             |            |        |      |                  |   |
| Si<br>Di | Su questo sto e negli applicativi collegati utilizziamo alcuni cookies che sono necessari al funzionamento dei prodotti software. Per più informazioni su quali cookies potrebbero essere utilizzati negli applicativi o su questo portale clicca su 'Mostra<br>Dettagli'. <u>Mostra Dettagli</u> |                                               |                             |                                                                                                    |                      |                                                                                              |                                                                     |                                                                               |                                                            |                   |              |                                                                                      |                                                                                                    |                                          |                                                                                                    |             |            |        |      |                  |   |
|          | Q 📮 🤇                                                                                                    | 🧐 🖸 🔅                                         |                             |                                                                                                    |                      |                                                                                              |                                                                     |                                                                               |                                                            |                   |              |                                                                                      |                                                                                                    |                                          |                                                                                                    |             |            | ^ ଢ़⊲  | te ( | 11:4<br>8/03/202 | 5 |

4. cliccare in sequenza sui seguenti comandi: "Comunicazioni", "Gestione Bacheca", poi digitare nel campo "Messaggio" il testo "circolare 412", aprire e scaricare l'allegato denominato "Scheda Graduatorie interne \_2025\_con\_istruzioni.pdf";

| 🗅 Centralino VolP 🗅 | ) Test Fibra 🛔 LS B  | instein 🗅 Posta MIUR            | Portale ARG   | D MIUR/SIDI                                                                         | INVALSI 🔇 RiminInRet                                                                               | e 💘 M.E.F. NoiPA                                             | 🍫 iLovePDF 🛛 🗳               | iLovelMG 🕎 Ur | nire PDF 🔇 V | 'hatsApp 🛛 🚥 R.E. Argo Elia | 🖕 Un Click per la Scuola 🛛 🗅 W                                     | leather Station | 🗅 Import       |           |
|---------------------|----------------------|---------------------------------|---------------|-------------------------------------------------------------------------------------|----------------------------------------------------------------------------------------------------|--------------------------------------------------------------|------------------------------|---------------|--------------|-----------------------------|--------------------------------------------------------------------|-----------------|----------------|-----------|
|                     | UOLANEXT             | LICEO STATA<br>RIMINI           | le "Albert ei | NSTEIN"                                                                             |                                                                                                    |                                                              |                              |               |              |                             |                                                                    |                 |                |           |
| ol                  | Production of status |                                 |               |                                                                                     |                                                                                                    | 6-10 C                                                       |                              |               |              |                             |                                                                    | Scut            | ila secondaria | a di II g |
| istri 💽             | Bacheca - didup      |                                 |               |                                                                                     |                                                                                                    |                                                              |                              |               |              |                             |                                                                    |                 |                |           |
| utini 💌             | Gestione E           | Bacheca                         |               |                                                                                     |                                                                                                    |                                                              |                              |               |              | Gestione ca                 | tegorie Anno Scolastico: 2                                         | 024/2025 -      | 0              | ngi       |
| zio e Contabili 💌   | Ordina messa         | aggi per: 💿 Data                | O Categoria   | O Messaggio                                                                         | rimento 🔿 De                                                                                       | ocumento                                                     |                              |               |              |                             |                                                                    |                 |                |           |
|                     | DATA 1               | CATEGORIA †                     | NUM.<br>DOC.  | MESSAGGIO T                                                                         |                                                                                                    |                                                              | ×                            | SCADEN        | FILE UR      | AUTORE                      | DESTINATARI                                                        | VISIBILE        |                |           |
|                     | 07/03/2025           | Circolari a.s.<br>2024/2025     | PROT<br>2910  | Circolare 404/2024                                                                  | 4-25 - °Camminata de                                                                               | gli uomini" 8 marze                                          | o 2025                       |               | b            | Preside/Segreteria          | Genitori (PV), Alunni (PV),<br>(solo alcune classi)                | Sì              | Apri           | •         |
|                     | 07/03/2025           | Circolari a.s.<br>2024/2025     | PROT<br>2910  | Circolare 404/2024                                                                  | 4-25 - "Camminata de                                                                               | gli uomini" 8 marze                                          | o 2025                       |               | b            | Preside/Segreteria          | Tutti i Docenti (PV)                                               | Sì              | Apri           | •         |
| *                   | 07/03/2025           | Circolari a.s.<br>2024/2025     |               | Circolare 400 - Uso                                                                 | cita didattica del 31/0                                                                            | 3/2025 a PENNABI                                             | LLI – Classe 1L              |               | 2            | Preside/Segreteria          | Genitori (PV), Alunni (PV),<br>(1L SEDE CENTRALE),<br>Docenti (PV) | Sì              | Apri           | •         |
|                     | 07/03/2025           | Circolari a.s.<br>2024/2025     | PROT<br>2901  | Circolare 403/2024                                                                  | 4-25: Iscrizione Labor                                                                             | atorio di Fisica                                             |                              |               | b            | Preside/Segreteria          | Tutti i Docenti (PV)                                               | Si              | Apri           | -         |
| cuola 💌             | 07/03/2025           | Circolari a.s.<br>2024/2025     | PROT<br>2900  | Circolare 402/2024                                                                  | 4-25:Incontro Salomo                                                                               | n 15 marzo.                                                  |                              |               | D            | Preside/Segreteria          | Tutti i Docenti (PV)                                               | Sì              | Apri           | •         |
| docenti 💌           | 07/03/2025           | Circolari a.s.<br>2024/2025     | PROT<br>2899  | Circolare 401/2024                                                                  | 4-25: Gare regionali d                                                                             | ei Giochi della Chin                                         | nica <mark>a sq</mark> uadre |               |              | Preside/Segreteria          | Tutti i Docenti (PV)                                               | Si              | Apri           | -         |
| abelle 💌            | 07/03/2025           | Circolari a.s.<br>2024/2025     |               | Circolare 401/2024                                                                  | 4-25: Gare regionali d                                                                             | ei Giochi della Chin                                         | nica a squadre               |               | 3            | Preside/Segreteria          | Genitori (PV), Alunni                                              | Si              | Apri           | -         |
| orta 💌              |                      |                                 |               | COMUNICAZIONE<br>NAPOLI, VESUVIO,                                                   | VIAGGIO DI ISTRUZIO<br>POMPEL. Si informa                                                          | NE DAL 24 AL 27 N<br>no le classi interess                   | IARZO A<br>sate che la       |               |              |                             | Genitori (PV), Alunni (PV),                                        |                 | _              |           |
| igente 💌            | 07/03/2025           | Comunicazioni a.s.<br>2024/2025 |               | tassa di soggiorno<br>variazione ed è pa<br>comunicato in circ<br>referenti/accompa | i dell'Hotel Amitrano<br>iri a 3€ (anziché 2€ co<br>colare). La quota verr<br>agnatori del viaggio | a Pompei ha subito<br>me precedenteme<br>à raccolta dai doce | o una<br>ente<br>enti        |               |              | Preside/Segreteria          | (solo alcune classi),<br>Docenti (PV)                              | Sì              | Apri           | •         |
| ANUTO               |                      | e 1.1                           |               |                                                                                     |                                                                                                    |                                                              |                              |               | -            |                             | 6 11 1 (MAR 44 1 1 1 MAR                                           |                 | _              | _         |

5. l'allegato in questione è un modello PDF editabile in cui le prime due pagine sono le istruzioni guida per la compilazione (vedi immagine pagina successiva);

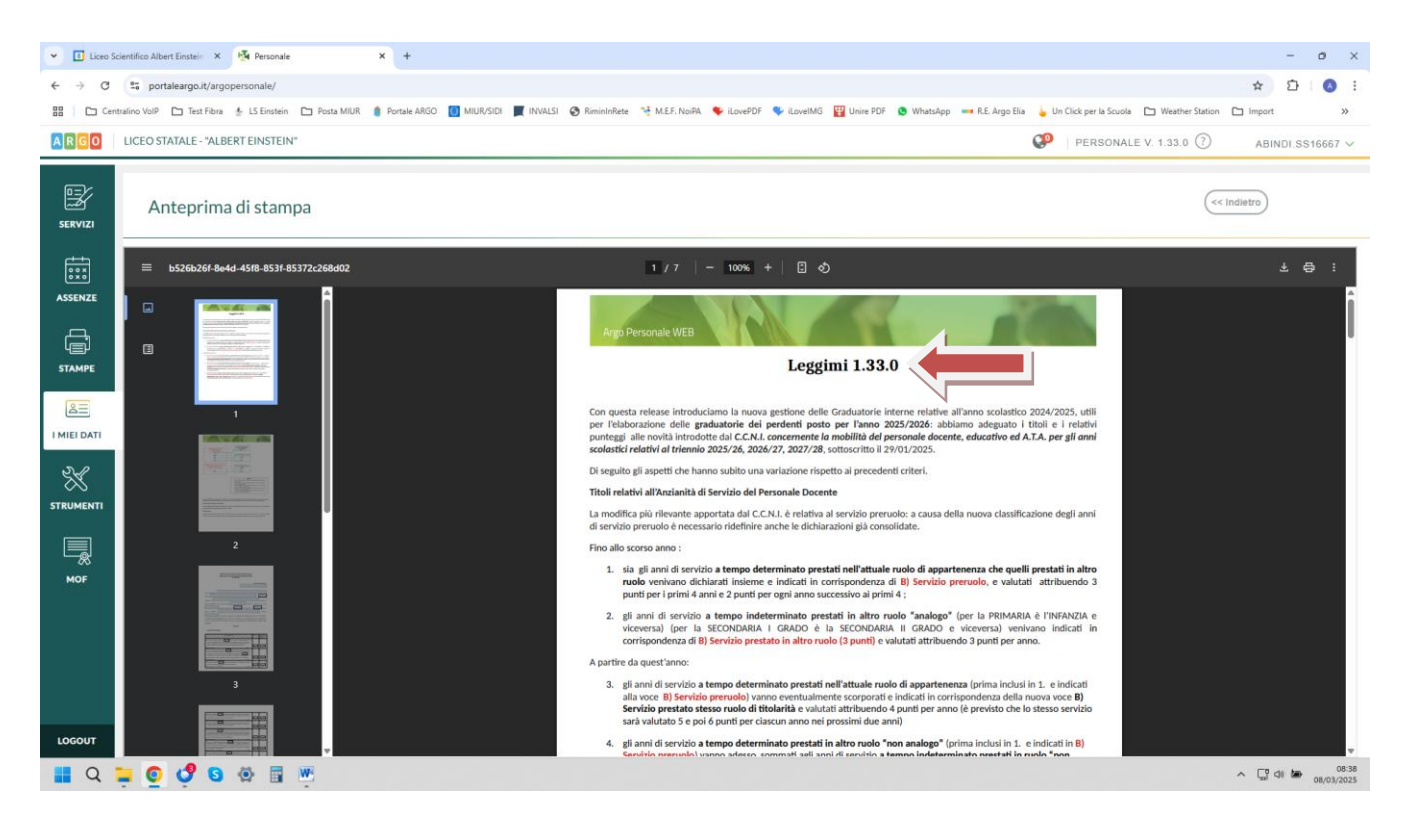

6. scorrere fino alla pagina 3, compilare la domanda in ogni suo campo e, al termine, salvare sul proprio computer il file PDF compilato;

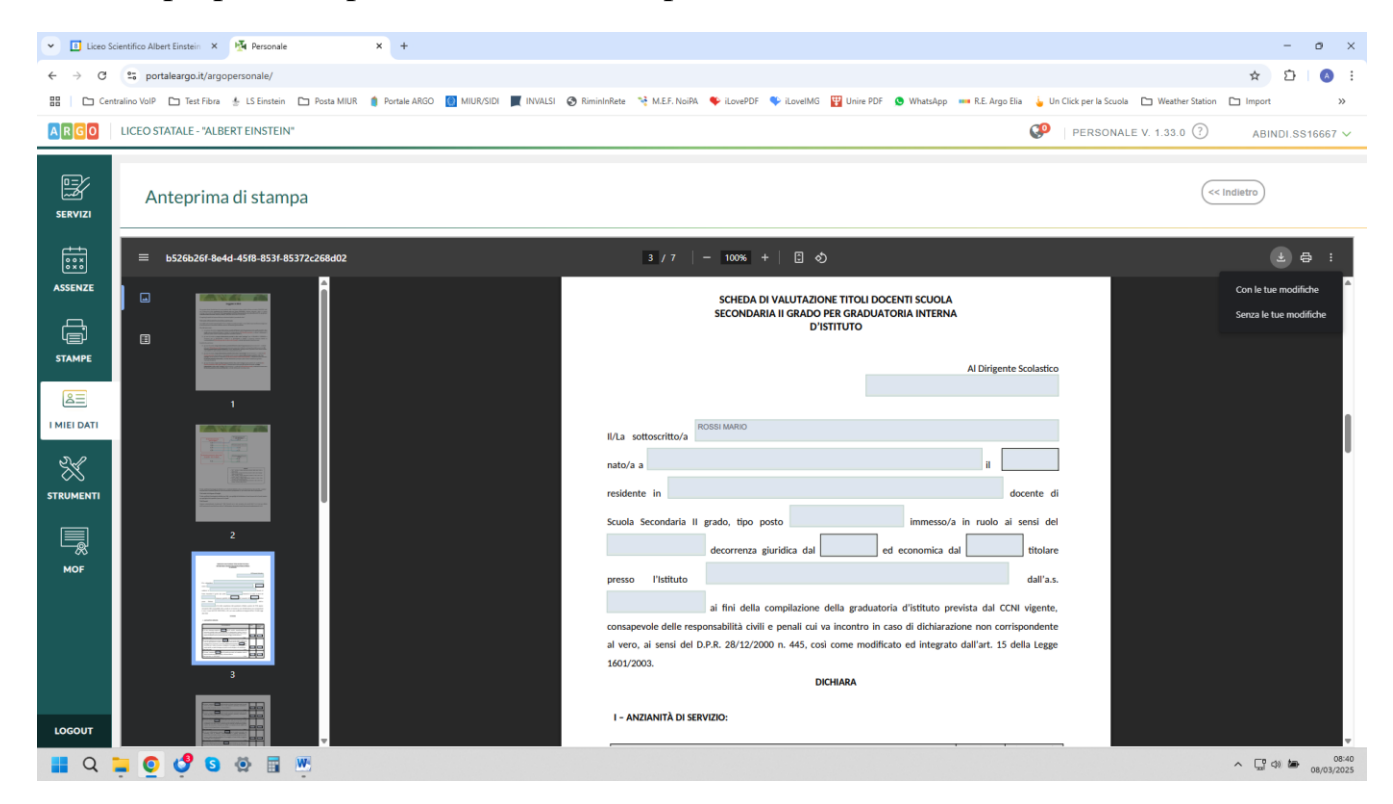

7. successivamente, accedere al sito <u>https://www.portaleargo.it</u> e cliccare nella sezione "Area del Personale" (vedi immagine pagina successiva);

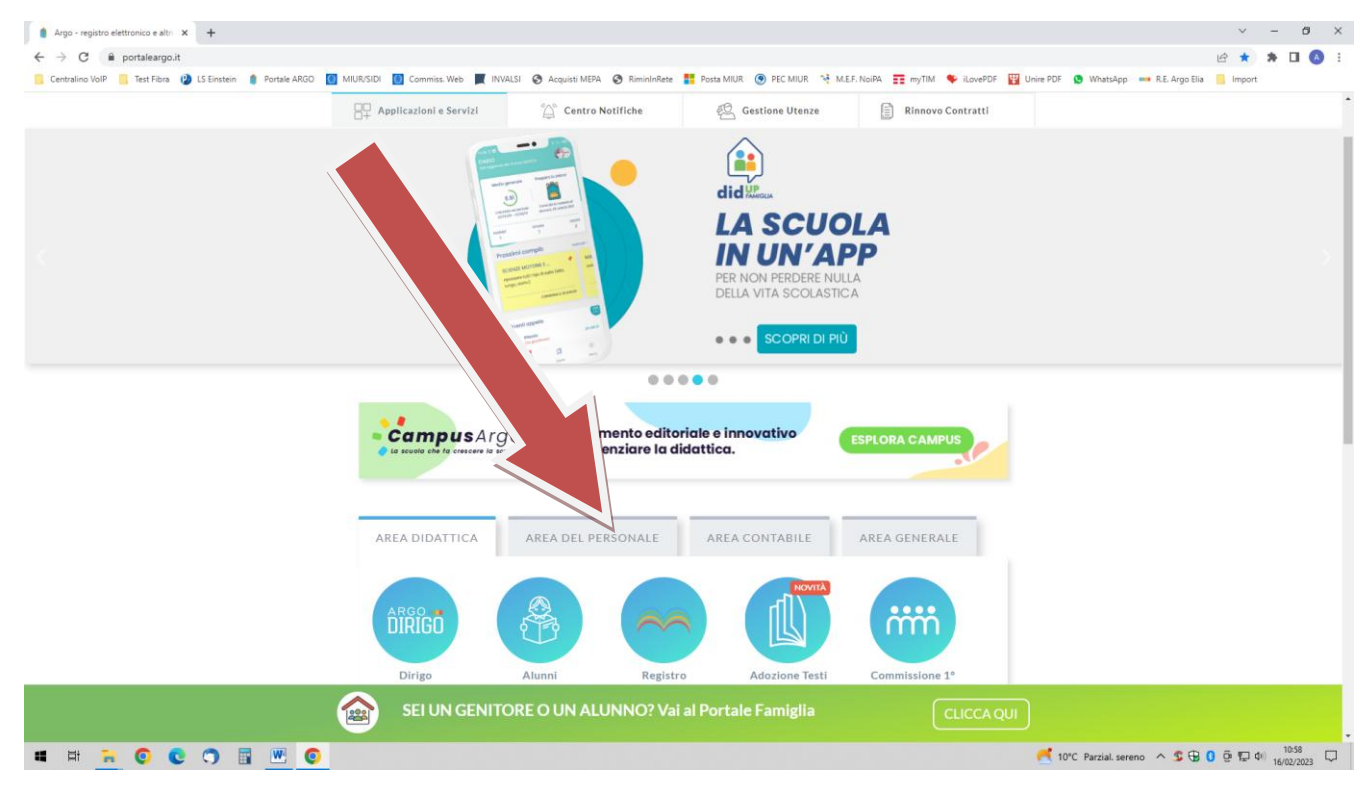

8. cliccare sul cerchio verde "Personale";

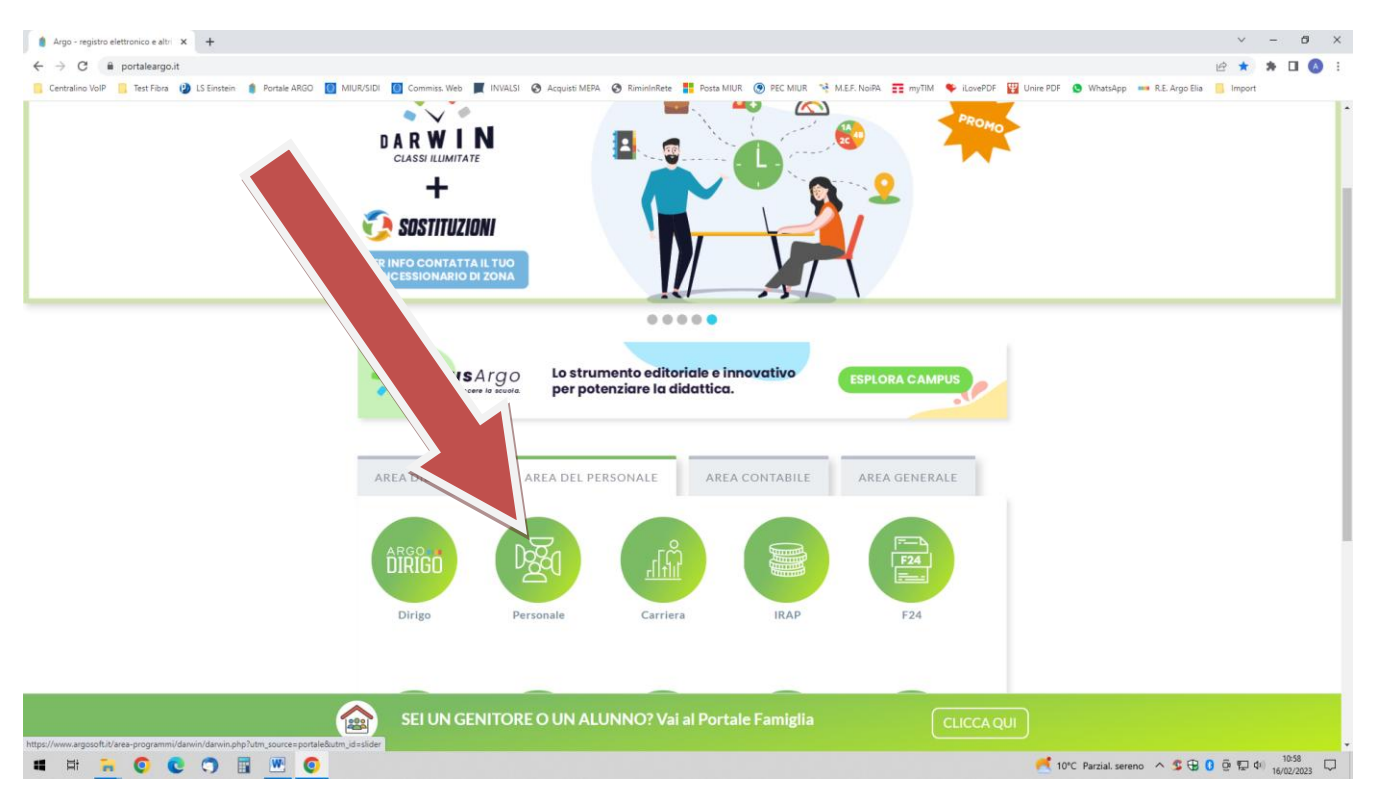

9. inserire le credenziali di accesso Argo (tipicamente nome.cognome.ss16667 e la password) e cliccare sul comando ENTRA (vedi immagine pagina successiva);

| <complex-block></complex-block> | Centralino VoP Centralino VoP Text Files Centralino VoP Text Files Centralino VoP Text File Centralino VoP Text File Centralino | 12<br>1 | Ƴ<br>✿<br>mport | - | ° | × |
|---------------------------------|----------------------------------------------------------------------------------------------------|---------|-----------------|---|---|---|
|                                 | <complex-block></complex-block>                                                                                                    | >       |                 |   |   |   |

10. cliccare in sequenza sui seguenti comandi: I MIEI DATI, poi "Richieste generiche" e "Nuova richiesta generica";

| V 🚺 Liceo Scientifico Albert Einstein X Mar Personale X +                                                                                                    | -               | o ×                 |
|----------------------------------------------------------------------------------------------------|-----------------|---------------------|
| ← → ♂ ts portaleargo.il/argopersonale/                                                                                                    | ☆ ひ             | <b>(</b> ) :        |
| 🔡 📄 🗁 Centralino Vario P 🗁 Test Ekina 🏄 Li Einstein 🗅 Posta MUR, 🌒 Postale ARBO 🚺 MUR/SIO 🜉 UNINLEI 🔗 Rimininkete 🦂 M.E.F. Noriki. 🇣 LovelDF 🗣 LovelDG 🕎 Unive PDF 🚱 Whatshep 🚥 R.E. Argo Eia 🎍 Un Click per la Scuola 🗅 Weather Station 🗅 I | Import          | **                  |
| ARGO LICEOSTATALE-"ALBERT EINSTEIN"                                                                                                    | ABINDI.SS       | 316667 V            |
| Dati Anagrafid     Group e richieste generiche       Servizi     Assenze       Robieste generiche     Assenze       Assenze     Robieste generiche                                                                                           | Scarica do      | 2025 Q              |
| Data richiesta Oggetto Data invio Attenuto                                                                                                    | zioni           |                     |
|                                                                                                    |                 |                     |
|                                                                                                    | on ci sono dati | da mostrare         |
| ■ Q 🐂 Q 😵 🕲 🕸 🖩 💌                                                                                                    | C 4 6           | 08:31<br>08/03/2025 |

- 11. compilare la scheda seguendo questo ordine:a) campo "Oggetto" con la dicitura "Modulo graduatoria interna docenti Cognome Nome";
  - b) pulsante "Salva";
  - c) pulsante "Aggiungi allegato" (selezionare il file PDF salvato in precedenza);d) pulsante "Inoltra". (vedi immagine pagina successiva);

| 👻 🖪 Liceo Sci    | ientifico Albert Einstein X Ma Personale X +                                                                                                    | - 0                  | ×    |
|------------------|----------------------------------------------------------------------------------------------------|----------------------|------|
| ← → C            | ti portaleargo.2/argopenonale/                                                                                                    | ☆ む 🔕                | ÷    |
| 🔠 📄 Centr        | nalino Guoli 🗅 Test Fahra 🎍 Li Einstein 🗅 Postak AMUR 🧃 Postak AMOO 🚺 MUR/SIDI 🧮 MVALES 🧑 Rinninfrees 🧏 M.E.R.NoRA 🗣 Jourebot 🗣 Jourehot 🦉 Winardop 🚥 R.E. Ango Ella 🖕 Un Cick per la Scuola 🗅 Weather Station | n 🗅 Import           |      |
| ARGO             | LICEO STATALE - "ALBERT EINSTEIN"                                                                                                    | ABIN                 |      |
| SERVIZI          | Richieste generiche                                                                                                    | 11b<br>Salva Incitra | )    |
|                  | Data richiesta:<br>08/03/2725<br>0ggetto:*<br>11a                                                                                                    | 11d                  |      |
| STAMPE           | Aggiungi alegato                                                                                                    | _                    | 1    |
|                  | Nome File Azioni                                                                                                    |                      |      |
| STRUMENTI<br>MOF |                                                                                                    |                      |      |
| I Q              | <b>0 0 8 0 1 W</b>                                                                                                    | ^ ☐ <0 t → 08/03/2   | 8:50 |

12. in conclusione, uscire dall'applicazione cliccando sul comando LOGOUT.

| 🔟 Liceo Scient                          | tifico Albert Einstein - 🗙 🧏 P    | esonale x +                                                                                                    |                                    | ~ - Ø ×                           |
|-----------------------------------------|-----------------------------------|----------------------------------------------------------------------------------------------------|------------------------------------|-----------------------------------|
| $\leftrightarrow \   \rightarrow \   G$ | B portaleargo.it/argoperso        | onale/                                                                                                    |                                    | 🖻 🖈 🗯 🖬 🔕 🗄                       |
| Centralino Vo                           | olP 🧧 Test Fibra 😢 LS Einst       | ein 🌒 Portale ARGO 🚺 MIUR/SIDI 🚺 Commiss. Web 🛒 INVALSI 📀 Acquisti MEPA 📀 RimininRete 🚦 Posta MIUR 🍥 PEC MIUR 🤏 M.E.F. NoiPA 🊃 myTIM 🗣 i.LovePDF | 🕎 Unire PDF 🧕 WhatsApp 🚥 R.E. Argo | Elia 🛄 Import                     |
| ARGO                                    | LICEO SCIENTIFICO STA             | TALE - "ALBERT EINSTEIN"                                                                                                    | PERSONALE V. 1.25.1                | ABINDI.SS16667 V                  |
| SERVIZI                                 | Dati Anagrafici<br>Dati contabili | Gestione Richiesta                                                                                                    |                                    | (Nuova richicata)                 |
|                                         | Richieste assenza                 |                                                                                                    | Dal: 01/09/2022                    | Al: 31/08/2023                    |
| ASSENCE                                 |                                   | Data inizio Data fine Tipologia                                                                                                    |                                    | Stato Azioni                      |
| ſ                                       |                                   | 08/04/2023 08/04/2023 Ferie - Tempo Indeterminato: inoltrata il 13/02/2023                                                                       |                                    | Formali Seleziona                 |
| STAMPE                                  |                                   |                                                                                                    |                                    |                                   |
| 8=                                      |                                   |                                                                                                    |                                    |                                   |
| I MIEI DATI                             |                                   |                                                                                                    |                                    |                                   |
| STRUMENTI                               |                                   |                                                                                                    |                                    |                                   |
| MOF                                     |                                   |                                                                                                    |                                    |                                   |
|                                         |                                   |                                                                                                    |                                    |                                   |
| LOGOUT                                  |                                   |                                                                                                    |                                    | Mostrati 1 - 1 di 1               |
| <b>4</b> H                              | 🔒 🖸 😨 😘                           | 2 0 2                                                                                                    | 🛃 2°C Preval. nuvol. \land 🍞 💲     | ⊕ 0 @ ₽ 40) 08:06<br>15/02/2023 ♥ |